## ON VOUS MONTR22

## **Comment créer des LISTES D'ACHAT**

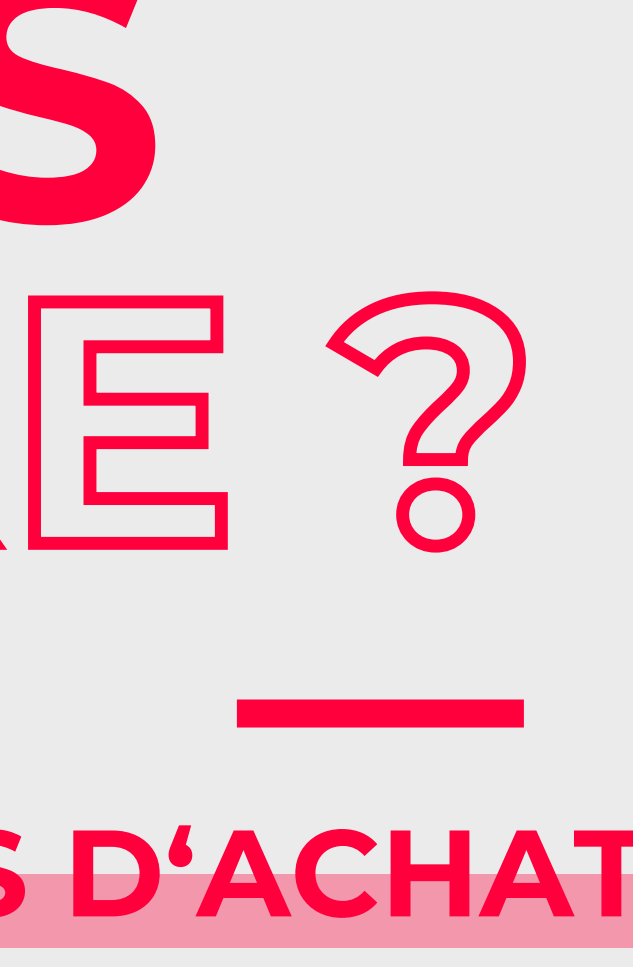

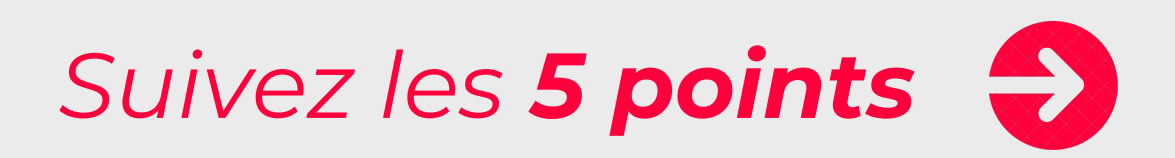

COCHEZ

01

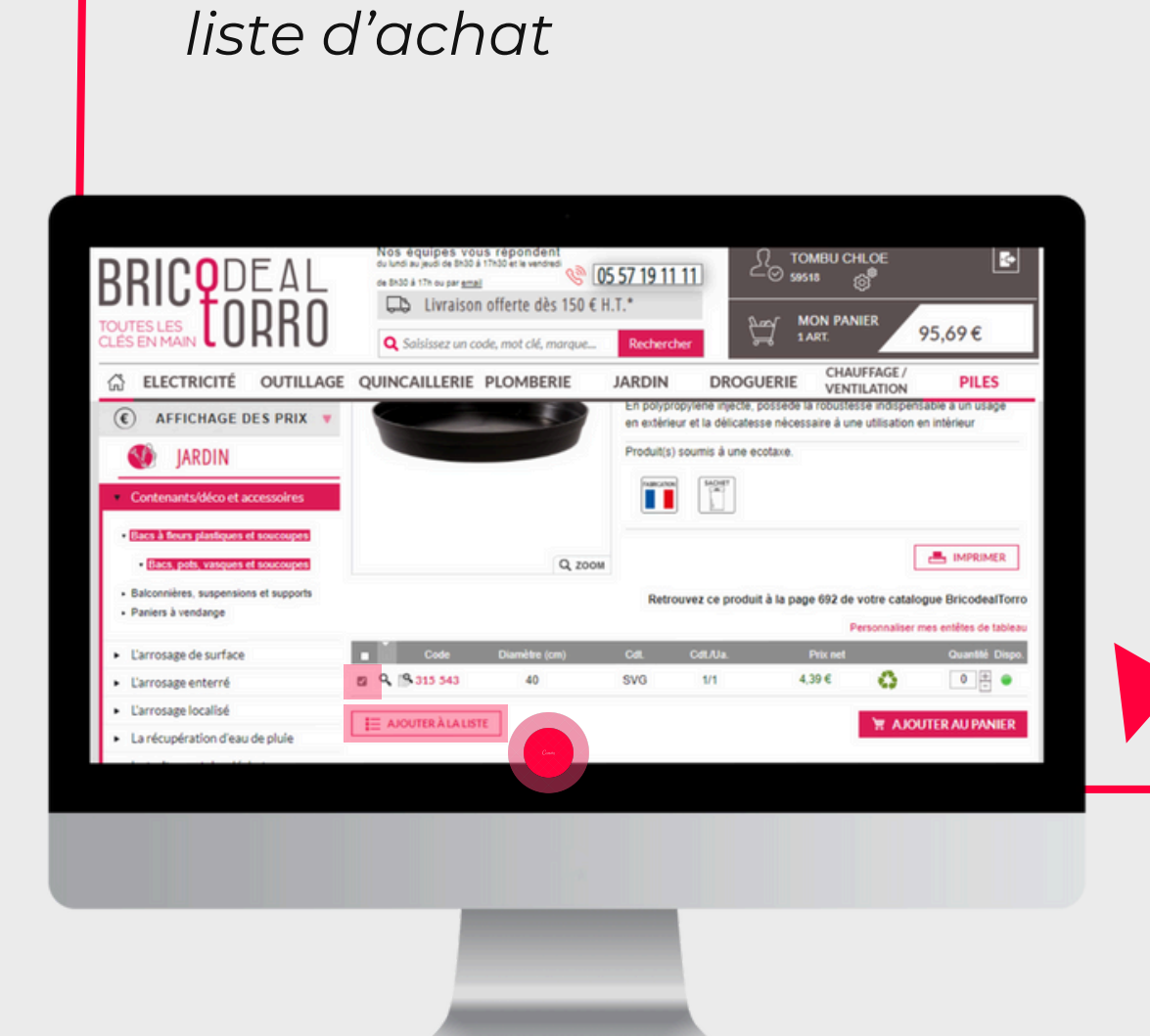

la case pour sélectionner les

produits à ajouter à votre

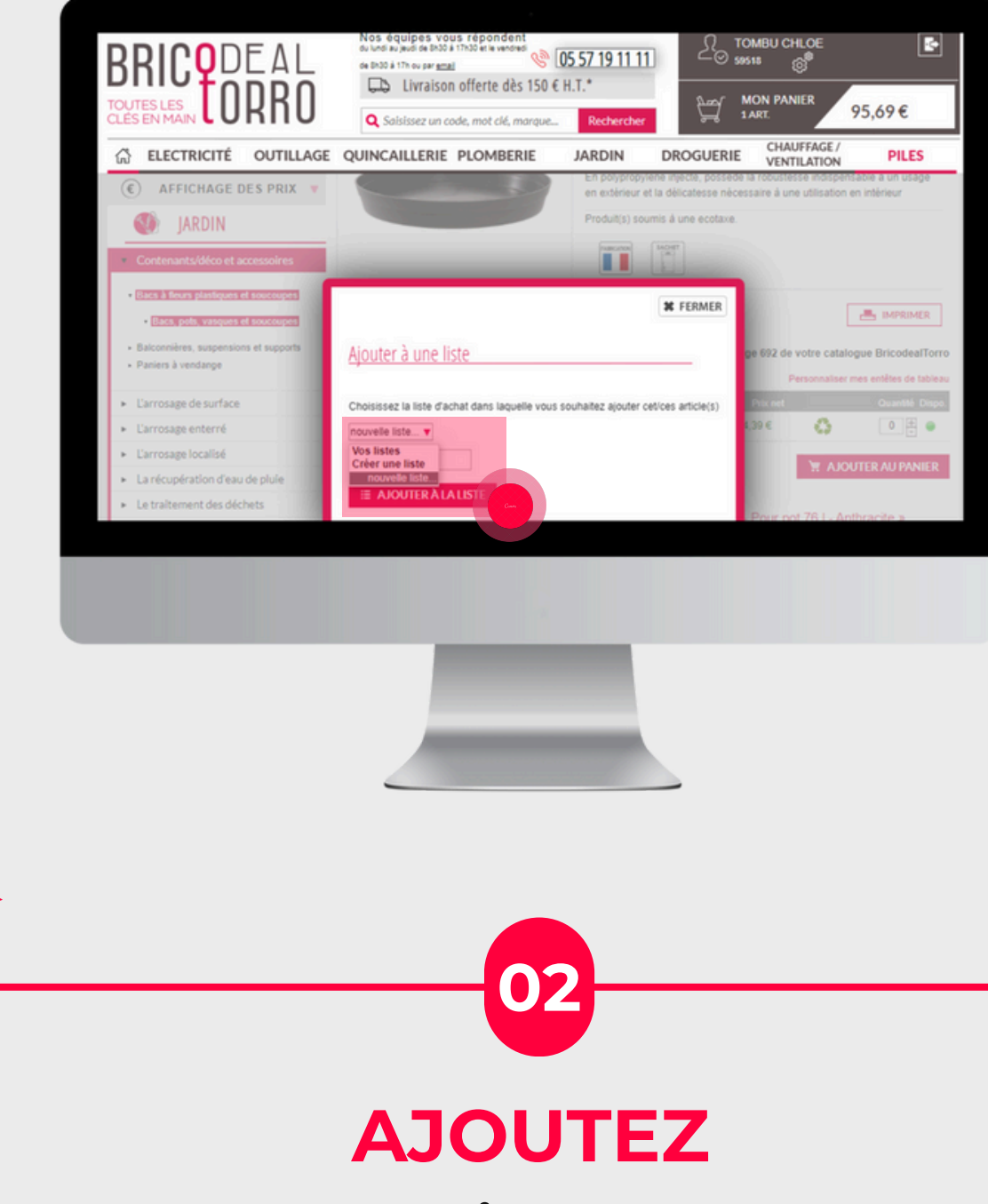

à une **liste d'achat** existante ou créez-en une

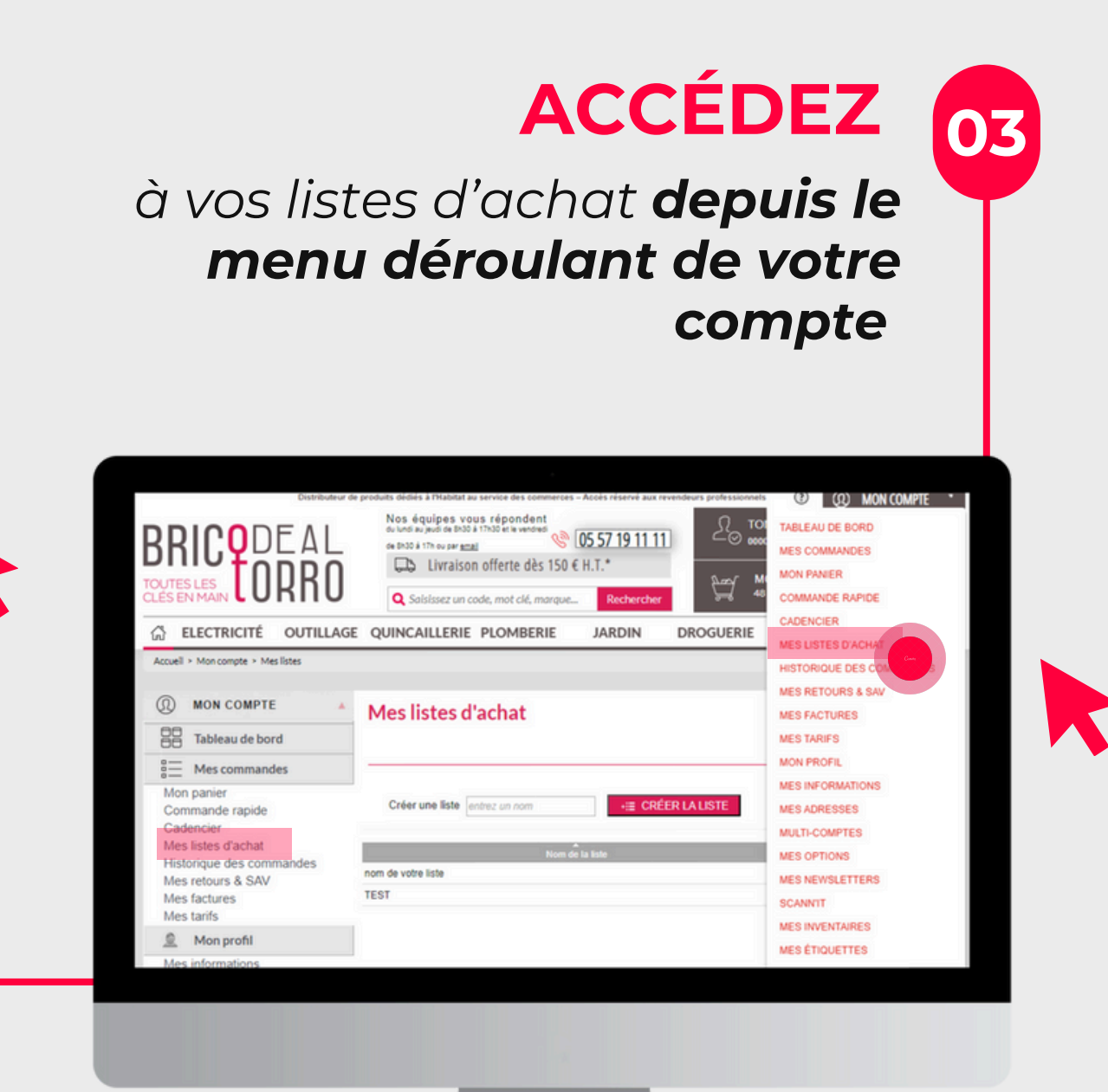

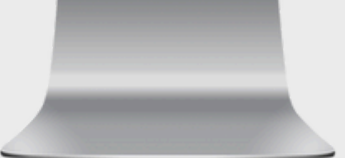

Plus que 2 points

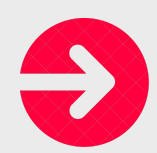

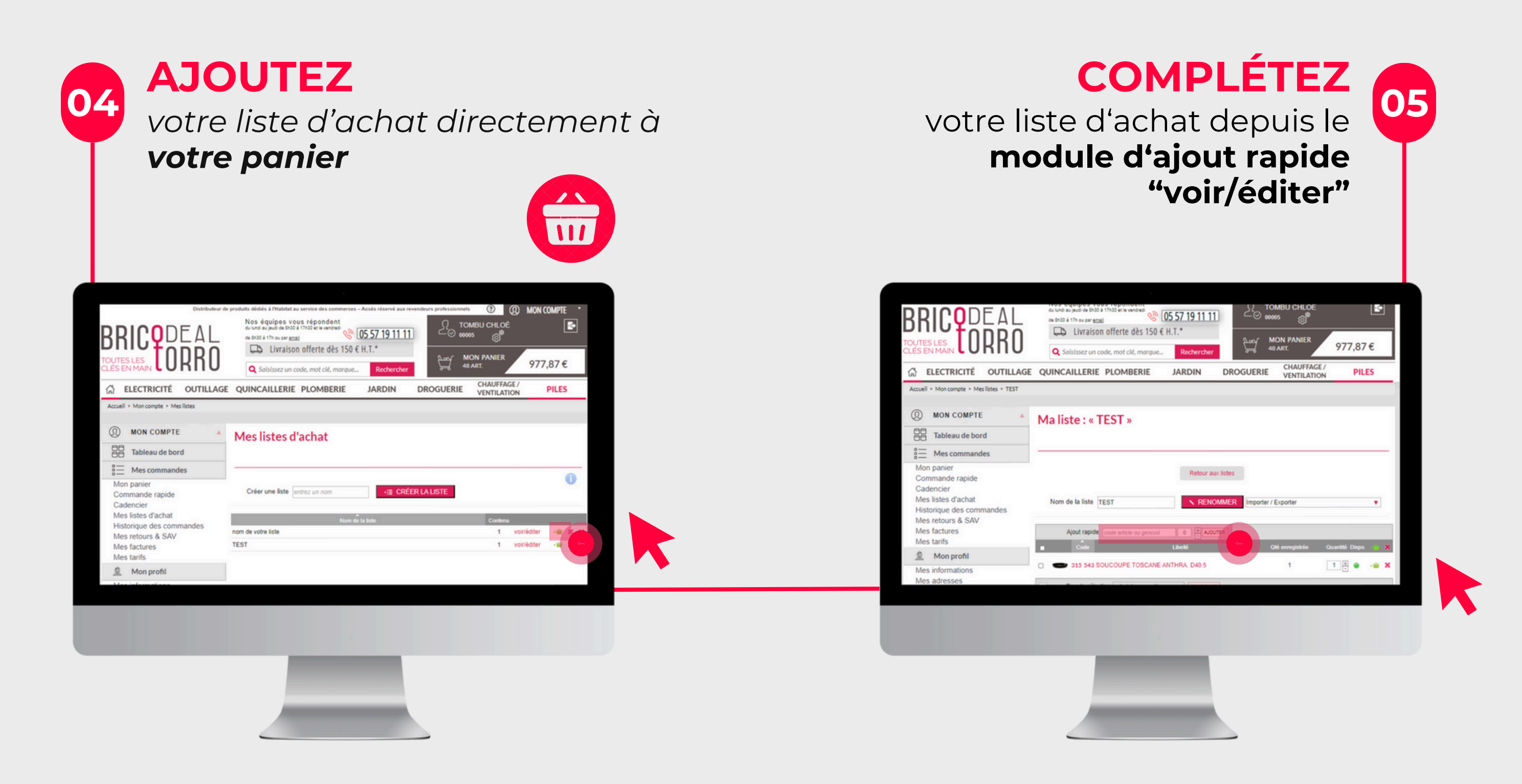

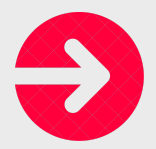

## MERCI!

Cette astuce vous a été UTILE ?

## Découvrez d'autres astuces ICI !